### Инструкция по работе с Менеджером обновлений продуктов Центра Гранд.

### Оглавление

| Установка менеджера обновлений       | 1 |
|--------------------------------------|---|
| Запуск менеджера обновлений          | 4 |
| Настройка подключения                | 5 |
| Установка обновлений                 | 6 |
| Принудительное обновление программы. | 7 |

## Установка менеджера обновлений.

Для получения обновлений программ и баз скачайте и установите менеджер обновлений с сайта:

http://www.grandsmeta.ru/product/updatemanager

*Ha caŭme <u>http://www.grandsmeta.ru/product/updatemanager</u> нажмите на кнопку «Скачать и установить».* 

🚣 Скачать и установить

После скачивания, перейдите в папку с загруженным файлом и разархивируйте его.

| ∔   🕑 📙 =                                                |                     |                             | Средства работы о                              | о сжатымі | и папками                           | Downloads                           |                  |                               |          |                               |                              | -                                        |                                        | ×          |
|----------------------------------------------------------|---------------------|-----------------------------|------------------------------------------------|-----------|-------------------------------------|-------------------------------------|------------------|-------------------------------|----------|-------------------------------|------------------------------|------------------------------------------|----------------------------------------|------------|
| Файл Главная                                             | Поделитьс           | я Вид                       | Извл                                           | ечение    |                                     |                                     |                  |                               |          |                               |                              |                                          |                                        | ^ <b>?</b> |
| Закрепить на панели<br>быстрого доступа                  | Буфер об            | Вставить                    | Вырезать<br>Скопировать путь<br>Вставить ярлык | 🙀 Пере    | местить в ▼<br>ровать в ▼<br>Упоря  | 🗙 Удалить 🕶<br>🖃 Переимен<br>дочить | овать            | Создать<br>Создать<br>Создать | Свойства | 📄 От<br>🏹 Из<br>🌝 Жэ<br>крыть | ткрыть ▼<br>:менить<br>урнал | Выделите<br>Снять вы<br>Обратите<br>Выде | ь все<br>іделение<br>ь выделе<br>елить | ние        |
| $\leftarrow \rightarrow \cdot \cdot \uparrow \downarrow$ | » Мой ком           | пьютер » S                  | ystem C (S:) → Dov                             | vnloads > |                                     |                                     |                  |                               | ~        | Ö                             | Поиск                        | : Downloads                              |                                        | Q          |
| 🖈 Панель быстро                                          | ого доступа         | Имя                         | ^                                              |           | Да<br>24                            | та изменения                        | Тиг              | і<br>іка с файлами            | Размер   |                               |                              |                                          |                                        |            |
| a OneDrive                                               |                     | 📜 Upda                      | teManager.zip                                  |           | 24                                  | 11.2015 11:50                       | Apx              | ив ZIP - WinR                 | 4 848    | КБ                            |                              |                                          |                                        |            |
| 💻 Мой компьюте                                           | :р                  |                             |                                                |           | Открыть                             |                                     |                  |                               |          |                               |                              |                                          |                                        |            |
| 💣 Сеть                                                   | Изв Изв Изв Изв Изв | лечь файлы.<br>лечь в текуц | <br>цую папку<br>eManager\                     |           | WinRAR<br>Edit with N               | otepad++                            |                  |                               | >        |                               |                              |                                          |                                        |            |
|                                                          |                     | лечь в ороас                | eivanager                                      | -         | Открыть с<br>Яндекс.Ди<br>Восстанов | ск: Скопироват<br>ить прежнюю в     | ь публи<br>ерсию | чную ссылку                   |          |                               |                              |                                          |                                        |            |
|                                                          |                     |                             |                                                |           | Отправить                           | ,                                   |                  |                               | >        |                               |                              |                                          |                                        |            |
|                                                          |                     |                             |                                                |           | Вырезать<br>Копирова                | ГЬ                                  |                  |                               |          |                               |                              |                                          |                                        |            |
|                                                          |                     |                             |                                                |           | Создать яр<br>Удалить               | лык                                 |                  |                               |          |                               |                              |                                          |                                        |            |
|                                                          |                     |                             |                                                |           | Переимен                            | овать                               |                  |                               |          |                               |                              |                                          |                                        |            |
|                                                          |                     |                             |                                                |           | Свойства                            |                                     |                  |                               |          |                               |                              |                                          |                                        |            |
|                                                          |                     |                             |                                                |           |                                     |                                     |                  |                               |          |                               |                              |                                          |                                        |            |

Запустите файл setup.exe, после чего в окне «Установка – Менеджер обновлений» нажмите кнопку Далее >

| <ul> <li>Ц 2</li> <li>Ц 2</li></ul> | Средства работы с приложениями<br>я Вид Управление                                                                                                    | UpdateManager                                                                                                    |                             |          | ×                                                                                     |
|----------------------------------------------------------------------------------------------------|----------------------------------------------------------------------------------------------------|----------------------------------------------------------------------------------------------------|-----------------------------|----------|---------------------------------------------------------------------------------------|
| Закрепить на панели Копировать<br>быстрого доступа                                                                                                    | Вирезать<br>Скопировать путь<br>Вставить В ставить ярлык                                                                                                    | ъв ▼ Худалить ▼<br>в ▼ ■Д Переименоват                                                                                                    | ь Создать<br>папку          | Свойства | <ul> <li>Выделить все</li> <li>Снять выделение</li> <li>Обратить выделение</li> </ul> |
| Буфер об                                                                                                    | бмена                                                                                                    | порядочить                                                                                                    | Создать                     | Открыть  | Выделить                                                                              |
| С -> с -1 > Мои ком                                                                                                    | Muse ^                                                                                                    | Лата изменения                                                                                                    | Тип                         | Parmen   | ick: Opdateivianager D                                                                |
| 📌 Панель быстрого доступа                                                                                                    | 200                                                                                                    | 24 11 2015 11-51                                                                                                    |                             | 4 022 KE |                                                                                       |
| a OneDrive                                                                                                    | #O setup.exe                                                                                                    | 24.11.2015 11:51                                                                                                    | приложение                  | 4 923 Kb |                                                                                       |
| 🛄 Мой компьютер                                                                                                    |                                                                                                    |                                                                                                    |                             |          |                                                                                       |
| Cens 🕷                                                                                                    | Установка — Менеджер обновлений<br>Вас привется<br>установки М<br>обновлений<br>Программа установит<br>на ваш контыотер.<br>Рекомендиется акрын<br>на ваш контыотер.<br>Рекомендиется акрын<br>на ваш контыотер. | -<br>ТВУСТ Мастер<br>енеджер<br>Менеджер обновлений 3.0<br>менеджер обновлений 3.0<br>ть все прочие приложения<br>обы продолжить, или «Отн<br>анны установки. | .2.13825<br>перед<br>кена», |          |                                                                                       |
|                                                                                                    | 10115                                                                                                    | Aanee >                                                                                                    | Отнена                      |          | जन्म                                                                                  |

В процессе установки указать «Стационарная (на этот компьютер)» и нажать кнопку Далее >

| 式 Установка — Менеджер обновлений                                                                                                    |                                                             | -                                           | _     |        | $\times$ |
|----------------------------------------------------------------------------------------------------|-------------------------------------------------------------|---------------------------------------------|-------|--------|----------|
| Тип установки<br>Какую версию вы хотите поставить?                                                                                                    |                                                             |                                             |       |        |          |
| Выберите "Стационарная", для устано<br>Установка флеш-версии помещает про<br>папку, которую можно будет взять с<br>Стационарная (на этот компьюте<br>Переносная (флеш-версия) | овки программы<br>ограмму и норма<br>собой на съемно<br>:p) | на этот комп<br>ативные базы<br>м носителе. | в выб | ранную |          |
|                                                                                                    | < Назад                                                     | Далее >                                     |       | Отмен  | на       |

С помощью кнопки Обзор... Вы можете указать путь для установки программы, выбор папки для установки рекомендован продвинутым пользователям. После выбора папки для установки нажмите кнопку Далее >

| 🌉 Установка — Менеджер обновлений                                                | —       |          | ×   |
|----------------------------------------------------------------------------------|---------|----------|-----|
| Выбор папки установки<br>В какую папку вы хотите установить Менеджер обновлений? |         | ¢        |     |
| Программа установит Менеджер обновлений в следую.                                | цую па  | пку.     |     |
| Нажмите «Далее», чтобы продолжить. Если вы хотите выбрать<br>нажмите «Обзор».    | » другу | ю папку, |     |
| C:\Program Files (x86)\Grand\UpdateManager                                       |         | бзор     |     |
|                                                                                  |         |          |     |
|                                                                                  |         |          |     |
| Требуется как минимум 11,8 Мб свободного дискового простран                      | нства.  |          |     |
|                                                                                  |         |          |     |
| < Назад Далее                                                                    | >       | Отм      | ена |

В следующем окне выберите «Дополнительный значки», если необходимо создать значок на Рабочем столе и нажмите кнопку Далее >

| 抵 Устано            | овка — Менеджер обновлений                                         |                                | _                               |     | ×    |
|---------------------|--------------------------------------------------------------------|--------------------------------|---------------------------------|-----|------|
| <b>Выбер</b><br>Как | ите дополнительные задачи<br>ие дополнительные задачи необхо       | димо выполни                   | ть?                             |     |      |
| Выб<br>уста         | ерите дополнительные задачи, ко<br>ановке Менеджер обновлений, пос | торые должны<br>пе этого нажми | і выполниться і<br>іте «Далее»: | при |      |
| Дог                 | юлнительные значки:                                                |                                |                                 |     |      |
|                     | Создать значок на Рабочем столе                                    |                                |                                 |     |      |
|                     |                                                                    | -                              |                                 |     |      |
|                     |                                                                    |                                |                                 |     |      |
|                     |                                                                    |                                |                                 |     |      |
|                     |                                                                    |                                |                                 |     |      |
|                     |                                                                    |                                |                                 |     |      |
|                     |                                                                    |                                |                                 |     |      |
|                     |                                                                    |                                |                                 |     |      |
|                     |                                                                    | < Назад                        | Далее >                         | От  | мена |

После завершения настройки «Опции установки» нажмите кнопку Установить

| 击 у | становка — Менеджер обновлений                                                    |                           |             | _        |      | ×   |
|-----|-----------------------------------------------------------------------------------|---------------------------|-------------|----------|------|-----|
| В   | сё готово к установке<br>Программа установки готова начать у<br>ваш компьютер.    | установку Мене            | еджер обнов | злений н | ia ( |     |
|     | Нажмите «Установить», чтобы продо<br>просмотреть или изменить опции уста          | лжить, или «На<br>ановки. | зад», если  | вы хоти  | те   |     |
|     | Папка установки:<br>C:\Program Files (x86)\Grand\Upda                             | iteManager                |             |          | ^    |     |
|     | Дополнительные задачи:<br>Дополнительные значки:<br>Создать значок на Рабочем сто | ле                        |             |          |      |     |
|     | <                                                                                 |                           |             |          | >    |     |
|     |                                                                                   | < Назад                   | Установ     | ить      | Отме | ена |

# Запуск менеджера обновлений.

При первом запуске программы «Менеджер обновлений продуктов Центра Гранд» появится информационное окно, в котором будет указан номер электронного ключа защиты, и в котором необходимо выбрать версию программы, для которой в дальнейшем будут устанавливаться обновления.

| 🐘 Укажите версию ГРАНД Сметы                                                                                                    |                                                                                                    |                 |          |   |  |  |  |
|----------------------------------------------------------------------------------------------------|----------------------------------------------------------------------------------------------------|-----------------|----------|---|--|--|--|
| Для ключа с номером 788165517 (sn:774, pn: 139) доступно несколько версий ПК ГРАНД-Смета.<br>Выберите версию, для которой необходимо проверять и устанавливать обновления: |                                                                                                    |                 |          |   |  |  |  |
| О ГРАНД<br>О ГРАНД<br>О ГРАНД<br>О ГРАНД<br>О ГРАНД<br>О ГРАНД                                                                                                    | Смета версии 8 (64 бита)<br>Смета версии 8 (32 бита)<br>Смета версии 7<br>Смета версии 6<br>Смета версии 5 | -               |          | , |  |  |  |
| Внимание: все скачив<br>выбранной версией п                                                                                                    | Внимание: все скачиваемые файлы и лицензии будут устанавливаться в папку с<br>выбранной версией программы. |                 |          |   |  |  |  |
| Изменить сделанные                                                                                                    | настройки можно в Установ                                                                                  | зках программы. | Ок Отмен | a |  |  |  |

Выберите версию, для которой необходимо проверять и устанавливать обновления и нажмите кнопку

От выбранной версии будет зависеть в папку какой именно версии будут устанавливаться лицензии и файлы нормативных баз, а также для какой версии ГРАНД-Сметы показывать обновления на вкладке «Программы».

Если необходимо установить обновления программы и обновления нормативных баз для другой версии, тогда перейдите на закладку с логотипом ГРАНД-Сметы, на вкладке «Общие настройки» выберите версию, для которой необходимо проверять и

| Менеджер обновлений программных продуктов ГРАНД .        | - 🗆 🗙 |
|----------------------------------------------------------|-------|
| Звружа     1     Сли и и и и и и и и и и и и и и и и и и | ~     |

устанавливать обновления и нажмите кнопку Сохранить изменения

### Настройка подключения.

При использовании прокси-сервера необходимо произвести настройки подключения. Для этого перейдите на закладку с логотипом ГРАНД-Сметы, на вкладке «Настройки подключения» выберите опцию «Использовать прокси-сервер». После чего укажите необходимые настройки прокси сервера и нажмите команду «Проверить соединение», должно появиться окно «Соединение успешно установлено».

| ін.<br>Бії. Магрузка                   | Менеджер обновлений программных продуктов ГРАНД                                                                                                    | - □ × |
|----------------------------------------|----------------------------------------------------------------------------------------------------|-------|
| Общие<br>настройки<br>подключения<br>2 | У Использовать проког сереер         4           Голользовать настройки браузера         4           Голользовать собственные настройки         порт:           Голользовать собственные настройки         порт:           Голользовать собственные настройки         порт:           Голользовать собственные настройки         порт:           Голользовать собственные настройки         порт:           Голользовать собственные настройки         Пароль:           Проерить соединение         Пароль:           Внешний адрес: http://gum.grandsmeta.ru//cmanager/ap/licences/dongleid/         Сохремить изменения           Установить настройки по умолчания         Сохремить изменения         5 |       |

## Установка обновлений.

После запуска менеджера обновлений он оповестит Вас о наличии доступных обновлений программы и баз. Для установки программы слева выберите соответствующий пункт меню, после чего справа, выбрав строчку с программным комплексом нажмите команду «Скачать и установить выбранное».

|                                                                                      | Менеджер об                                                                           | новлений программных проду                  | иктов ГРАНД          | - □ <mark>×</mark>                       |
|--------------------------------------------------------------------------------------|---------------------------------------------------------------------------------------|---------------------------------------------|----------------------|------------------------------------------|
| Загрузка<br>Обновить<br>Данные Ул                                                    | У Скачать лицензии<br>Скачать выбранное<br>Установить выбранное<br>равление загрузкой |                                             |                      |                                          |
|                                                                                      | Наименование                                                                          | Параметры                                   | Лицензии             | Ланные                                   |
| Програнны                                                                            | ГРАНД Смета, версия 8.0.0<br>Дата выпуска: 19.04.2017                                 | Файл: smeta800beta.zip<br>Размер: 182,11 MB | Лицензии установлены | Диннос Требуется обновление 2            |
| <ul> <li>▲ - Э Лог событий за сегодня</li> <li>Элог событий за 14.04.2017</li> </ul> | T                                                                                     |                                             |                      |                                          |
|                                                                                      |                                                                                       |                                             |                      |                                          |
| (1) Лог событий за 17.04.2017<br>(1) Лог событий за 18.04.2017                       |                                                                                       |                                             |                      |                                          |
| (i) Лог событий за 19.04.2017                                                        |                                                                                       |                                             |                      |                                          |
|                                                                                      |                                                                                       |                                             |                      |                                          |
|                                                                                      |                                                                                       |                                             |                      |                                          |
| © МГК "ГРАНД", г. Москва 2017 г. (4.0.0.                                             | 18036) Состояние: ожидание                                                            | Следующее обновление: 21.04.2017 15:        | 24:14 Режим: ГС8     | Ключ номер: 788165517 (sn: 774, pn: 139) |

ВАЖНО: При установке программы ГРАНД-Смета версии 8.0 необходимо перекачать все имеющиеся у Вас нормативные базы, ввиду того что формат баз для этой версии был изменен. Порядок обновления нормативных баз описан ниже.

Для обновления нормативных баз проделайте аналогичные действия выбрав слева пункт меню «Базы ГРАНД-Смета» или «Базы ГРАНД-СтройИнфо».

|                                                                                       |                                               | Менеджер обновл                                                 | ений программных про,                             | дуктов ГРАНД            |                                 | - • ×    |
|---------------------------------------------------------------------------------------|-----------------------------------------------|-----------------------------------------------------------------|---------------------------------------------------|-------------------------|---------------------------------|----------|
| Загрузка<br>Обновить<br>Данные Ул                                                     | Скачать<br>Скачать<br>Установ<br>равление заг | лицензии<br>выбранное<br>рузкой                                 |                                                   |                         |                                 | ŭ        |
| ⊿ -  Мои файлы                                                                        | Наименован                                    | ие                                                              | Параметры                                         | Лицензии                | Данные                          |          |
| 📲 Программы<br>🔄 Базы Гранд-Сметы                                                     |                                               | Московская область<br>Дата выпуска: 18.04.2017                  | Файл: NB400500.GSD8<br>Размер: 43,02 MB           | 🗸 Лицензия не требуется | 🐺 Требуется обновление          | ^        |
| Базы Гранд-СтройИнфо<br>Лог событий за сегодня                                        |                                               | РЦЦС СПБ<br>Дата выпуска: 17.04.2017                            | Файл: NB 10000 1.GSD8<br>Размер: 13,83 MB         | 🕀 Требуется обновление  | 👎 Требуется обновление          | _        |
| Пог событий за 14.04.2017     Лог событий за 15.04.2017     Лог событий за 15.04.2017 |                                               | Удмуртская Республика (редакция 2<br>Дата выпуска: 17.04.2017   | 2009 г.) Файл: NB 104180.GSD8<br>Размер: 45,86 MB | 🕀 Требуется обновление  | 👎 Требуется обновление          |          |
| Э Лог событий за 16.04.2017<br>                                                       |                                               | Кировская область (редакция 2009 г<br>Дата выпуска: 17.04.2017  | г.) Файл: NB 104430.GSD8<br>Размер: 26,86 MB      | 🐺 Требуется обновление  | 🐺 Требуется обновление          |          |
|                                                                                       | 2                                             | Красноярский край (редакция 2009)<br>Дата выпуска: 17.04.2017   | г.) Файл: NB104240.GSD8<br>Размер: 57,26 MB       | 🐥 Требуется обновление  | 🐺 Требуется обновление          | - 1      |
|                                                                                       |                                               | Республика Дагестан (редакция 200<br>Дата выпуска: 17.04.2017   | 9 г.) Файл: NB104050.GSD8<br>Размер: 52,53 MB     | 🐥 Требуется обновление  | 🐺 Требуется обновление          |          |
|                                                                                       |                                               | ГЭСН, ФЕР - 2001 (в редакции 2009 г<br>Дата выпуска: 17.04.2017 | с Изм.! Файл: NB 10400 1.GSD8<br>Размер: 81,74 MB | 🗸 Лицензии установлены  | 🐥 Требуется обновление          |          |
|                                                                                       |                                               | Проектные и изыскательские работ<br>Дата выпуска: 18.04.2017    | ы Файл: NB100002.GSD8<br>Размер: 52,04 MB         | 🐺 Требуется обновление  | 👎 Требуется обновление          |          |
|                                                                                       |                                               | Кемеровская область<br>Дата выпуска: 18.04.2017                 | Файл: NB100420.GSD8<br>Размер: 64,25 MB           | 🐥 Требуется обновление  | 🐺 Требуется обновление          |          |
|                                                                                       | n 🔚                                           | Кемеровская область                                             | Файл: NB400420.GSD8                               | / Пинации на трабиатся  | Л. Трабиатся обновлания         | <b>~</b> |
| © МГК "ГРАНД", г. Москва 2017 г. (4.0.0.                                              | 18036) Сост                                   | ояние: ожидание Сле                                             | дующее обновление: 21.04.2017 1                   | 5:24:14 Режим: ГС8      | Ключ номер: 788165517 (sn: 774, | pn: 139) |

Принудительное обновление программы.

При возникновении проблем с запуском программ (программа не запускается или при запуске появляются ошибки) ГРАНД-Смета или ГРАНД-СтройИнфо рекомендуется произвести принудительное обновление программы. Для этого перейдите на закладку с логотипом ГРАНД-Сметы, на вкладке «Общие настройки» отключите опцию «Скрывать не требующие обновления файлы».

| ін.<br>Загрузка                                | Менеджер обновлений программных продуктов ГРАНД – 🗖                                                                                                    | × |
|------------------------------------------------|----------------------------------------------------------------------------------------------------|---|
| общие<br>настройки<br>Настройки<br>подключения | Obume Hactpolikii         Image: Comparison provide of the commense dualities         Improvement of the commense dualities         Improvement of the commense dualities         Improvement of the commense dualities         Improvement of the commense dualities         Improvement of the commense dualities         Improvement of the commense dualities         Improvement of the commense of the commense dualities         Improvement of the commense of the commense dualities         Improvement of the commense of the commense dualities         Improvement of the commense of the commense dualities         Improvement of the commense of the commense of the co |   |

После этого для переустановки программы слева выберите соответствующий пункт меню, и справа, выбрав строчку с программным комплексом в группе «Установленные или не требующие обновления» нажмите на нужной версии правой кнопкой мыши и выберите в контекстном меню «Принудительно обновить». После чего произведите стандартные операции обновления программы.

| 🔝 Менеджер обновлений программных продуктов ГРАНД – 🗖                                                                                                    |     |  |  |
|----------------------------------------------------------------------------------------------------|-----|--|--|
| 3arpyska a                                                                                                    |     |  |  |
| Обновить         Оскачать лицензии         Оскачать лицензии         Отмена           Обновить         Скачать и установить         Установить выбранное         Отмена           Данные         Управление загрузкой         Отмена                                                                                                    |     |  |  |
| Аданные Паранетры Лицензии Данные                                                                                                    |     |  |  |
| Ступные обновления     Оступные обновления     Оступные обновления     О | - ^ |  |  |
| Обновление не требуется     Обновление не требуется     Обновление не требуется     Обновление не требуется     Обновление не требуется     Обновление не требуется     Обновление не требуется     Обновление не требуется     Обновление не требуется     Обновление не требуется     Обновление не требуется     Обновление не требуется                                                                                                    |     |  |  |
| Пог собтой за 16.04.2017     ГРАНД Смета, версия 7.0.4     Файл: smeta704.zip     Основление не требуется     Основление не требуется     Основление не требуется     Основление не требуется     Основление не требуется                                                                                                    |     |  |  |
| Пог событий за 18.04.2017     РАНД Стройинфо     Открыть палку с лицензией     21.zp     Лицензи установлены     Установлено     Установлено     Лицензи установлены     Установлено                                                                                                    |     |  |  |
| Пата выпуска: 24 Свойства элемента ✓ Обновление не требуется ✓ Обновление не требуется                                                                                                    | - 1 |  |  |
| □ ТАНД Смета, верокя 7.2.6 Файл: smeta726.zp<br>Дата выпуска: 15.11.2016 Размер: 179,93 МВ ✓ Обновление не требуется ✓ Обновление не требуется                                                                                                    | - 1 |  |  |
| ПРАНД Смета, вероия 7.3.2 Файл: smeta 732.zip<br>Дата выпуска: 15.11.2016 Размер: 182,58 МВ 🗸 Обновление не требуется 🗸 Обновление не требуется                                                                                                    | - 1 |  |  |
| ПРАНД Смета, вероия 7.2.7 Файл: smeta727.zip<br>Дата выпуска: 22.12.2016 Размер: 184,08 МВ 🗸 Обновление не требуется 🗸 Обновление не требуется                                                                                                    |     |  |  |
| — Чар Менедхер обновлений, версия 3.3.1 Файл: updatemanager.zp                                                                                                    | ¥   |  |  |